# C Pacific Air Cargo

## New Tracking Website-PACTRAK

## Contents

| Overview                                 |
|------------------------------------------|
| he New Look3                             |
| Pashboard                                |
| rack a Shipment5                         |
| 0pen Airbills6                           |
| OD History7                              |
| nvoices                                  |
| dit Account Information9                 |
| ddress Book                              |
| communication Preferences                |
| Samples13                                |
| My shipment arrives at PAC13             |
| My shipment's flight has departed14      |
| My shipment arrived at the destination15 |
| My shipment has been picked up17         |

#### **PACTRAK** Overview

We recently rebranded our website and have now rebranded our shipment tracking site, known at PACTRAK. Along with the new look, there are some new features for customers that have access to the portal. The new features are as follows:

- **Dashboard:** This view provides you with a quick snapshot of your open air waybills (AWBs), recent POD history, communication preferences, and address book.
- **Communication Preferences:** Set when and how you want to be notified of status changes for your cargo.
- Bulk Download: Download open AWBs, POD history, and invoices to excel or pdf.
- **Email Messages:** You can now receive emails that contain real-time tracking information regarding your cargo.
- **Text Messages:** You can now receive text messages that contain real-time tracking information regarding your cargo.

The purpose of this document is to guide you through the changes in your portal experience.

#### The New Look

The site has been changed to align with <u>www.pacificaircargo.com</u>.

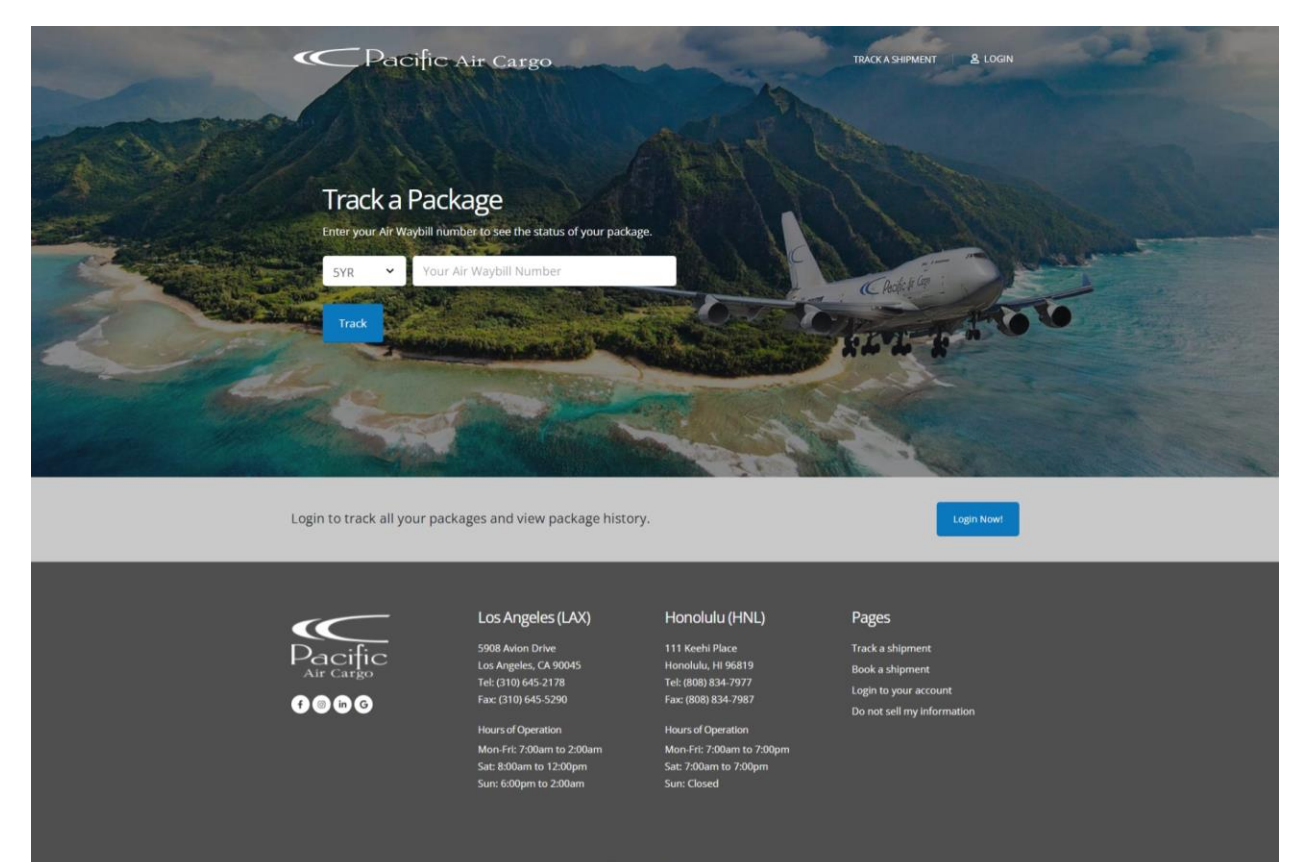

## Dashboard

The new dashboard allows you to view recent shipment information, your communication preferences, and address books. Links are provided to quickly edit your communication preferences and address books.

| Dashboard     Dashboard     Track a Shipment     Open Arbilis     POD History               | ashboard<br>Recent Open Ai                                                                                                    |                 |                        |              |             |                       |                                                                                      |                                                                                                    |                           |                                                                                                    |                           |                              |
|---------------------------------------------------------------------------------------------|----------------------------------------------------------------------------------------------------|-----------------|------------------------|--------------|-------------|-----------------------|--------------------------------------------------------------------------------------|----------------------------------------------------------------------------------------------------|---------------------------|----------------------------------------------------------------------------------------------------|---------------------------|------------------------------|
| Dashboard     Track a Shipment     Popen Airbills     POD History                           | Recent Open Ai                                                                                                    |                 |                        |              |             |                       |                                                                                      |                                                                                                    |                           |                                                                                                    |                           |                              |
| Track a Shipment     Open Airbills     POD History                                          | Recent Open Ai                                                                                                    |                 |                        |              |             |                       |                                                                                      |                                                                                                    |                           |                                                                                                    |                           |                              |
| Open Airbills     POD History                                                               |                                                                                                    | irbills         |                        |              |             |                       |                                                                                      |                                                                                                    |                           |                                                                                                    |                           | All Open Airbills            |
| POD History                                                                                 | Date Tendered                                                                                                    | Al              | r Waybill Cur          | rrent Status |             | Origin                | Destina                                                                              | tion                                                                                                    | Total Pcs Tendered        | Actual Weight                                                                                                    | Tendered                  | Service Level                |
|                                                                                             | 10/12/2021                                                                                                    | 82              | 2345678                | hand LAX     |             | LAX                   | KOA                                                                                  |                                                                                                    | 1                         | 130 lb                                                                                                    |                           | General                      |
| Dinvoices                                                                                   | 10/12/2021                                                                                                    | 83              | 3456789 Or             | Hand LAX     |             | LAX                   | OGG                                                                                  |                                                                                                    | 5                         | 2460 lb                                                                                                    |                           | General                      |
| 2 Edit Account Information                                                                  | 10/12/2021                                                                                                    | 84              | 1567890 Or             | Hand LAX     |             | LAX                   | ITO                                                                                  |                                                                                                    | 2                         | 935 lb                                                                                                    |                           | Hazmat                       |
| B Address Book                                                                              |                                                                                                    |                 |                        |              |             |                       |                                                                                      |                                                                                                    |                           |                                                                                                    |                           |                              |
| Communication Preferences                                                                   | Recent POD His                                                                                                    | story           |                        |              |             |                       |                                                                                      |                                                                                                    |                           |                                                                                                    |                           |                              |
| Return to pacificaircargo.com                                                               | Date Fi<br>Tendered D                                                                                                    | light<br>Date   | Status                 | Origin       | Destination | Total Pcs<br>Tendered |                                                                                      | Air<br>Waybill                                                                                                    | Actual Weight<br>Tendered | Actual Weight<br>Shipped                                                                                                    | No of Pieces Picked<br>Up | Proof of Delivery            |
| (* Logout                                                                                   | 10/11/2021 10                                                                                                    | 0/11/2021       | Shipment Moved in Full | LAX          | HNL         | 2                     |                                                                                      | 80000001                                                                                                    | 1049 lb                   | 1049 lb                                                                                                    | 3                         | Bob. 10/12/2021.<br>14:43:00 |
|                                                                                             | 10/12/2021 10                                                                                                    | 0/12/2021       | Shipment Moved in Full | LAX          | HNL         | 1                     |                                                                                      | 8000002                                                                                                    | 750 lb                    | 750 lb                                                                                                    |                           |                              |
|                                                                                             | 10/12/2021 10                                                                                                    | 0/12/2021       | Shipment Moved in Full | LAX          | LIH         | 11                    |                                                                                      | 80000003                                                                                                    | 2050 lb                   | 2050 lb                                                                                                    |                           |                              |
|                                                                                             | 10/12/2021 10                                                                                                    | 0/12/2021       | Shipment Moved in Full | LAX          | HNL         | 1                     |                                                                                      | 80000004                                                                                                    | 600 lb                    | 600 lb                                                                                                    |                           |                              |
|                                                                                             | 10/11/2021 10                                                                                                    | 0/11/2021       | Shipment Moved in Full | LAX          | HNL         | 2                     |                                                                                      | 80000005                                                                                                    | 1185 lb                   | 1185 lb                                                                                                    |                           |                              |
|                                                                                             | 10/11/2021 10                                                                                                    | 0/11/2021       | Shipment Moved in Full | LAX          | ITO         | 3                     |                                                                                      | 8000006                                                                                                    | 5350 lb                   | 5350 lb                                                                                                    |                           |                              |
|                                                                                             | 10/11/2021 1                                                                                                    | 0/11/2021       | Shipment Moved in Full | LAX          | LIH         | 7                     |                                                                                      | 8000007                                                                                                    | 700 lb                    | 700 lb                                                                                                    |                           |                              |
|                                                                                             | 10/11/2021 1                                                                                                    | 0/11/2021       | Shipment Moved in Full | LAX          | OGG         | 9                     |                                                                                      | 8000008                                                                                                    | 810 lb                    | 810 lb                                                                                                    |                           |                              |
|                                                                                             | 10/11/2021 1                                                                                                    | 0/11/2021       | Shipment Moved in Full | LAX          | КОА         | 5                     |                                                                                      | 80000009                                                                                                    | 3950 lb                   | 3950 lb                                                                                                    |                           |                              |
|                                                                                             | 10/11/2021 10                                                                                                    | 0/11/2021       | Shipment Moved in Full | LAX          | HNL         | 3                     |                                                                                      | 80000010                                                                                                    | 620 lb                    | 620 lb                                                                                                    |                           |                              |
| c                                                                                           | Communicatio                                                                                                    | n Prefere       | ences                  |              |             |                       | Addr                                                                                 | ess Book                                                                                                    |                           |                                                                                                    |                           |                              |
| е<br>јо<br>је<br>ја<br>ја<br>ја<br>ја<br>ја<br>ја<br>ја<br>ја<br>ја<br>ја<br>ја<br>ја<br>ја | MAIL ADDRESSES<br>ee0@paccustomer.co<br>enny@paccustomer.co<br>HONE NUMBERS<br>310) 335-2318<br>2 Edit Preferences<br>Change Passwor | com<br>im<br>rd |                        |              |             |                       | ACCOU<br>PAC Co<br>Joe Cu<br>1111 C<br>THOUS<br>Email:<br>Joe@pi<br>Phone<br>(805) 4 | UNT INFORMA<br>istomer, Inc.<br>istomer<br>HARRO DRIVE<br>SAND OAKS, C/<br>accustomer.co<br>:<br>99-7727<br>: Address | NTION 4 91320 -           | DEFAULT SHIPPING<br>PAC Customer<br>Contact Name<br>123 address<br>Henolulu, H1 96819<br>US<br>Phone:<br>(008) 955555<br>C Edit Address |                           |                              |

#### Track a Shipment

The new tracking page now shows more information such as shipment progress with dates and times for each stage. Additionally, the new look provides all of your detail in one view.

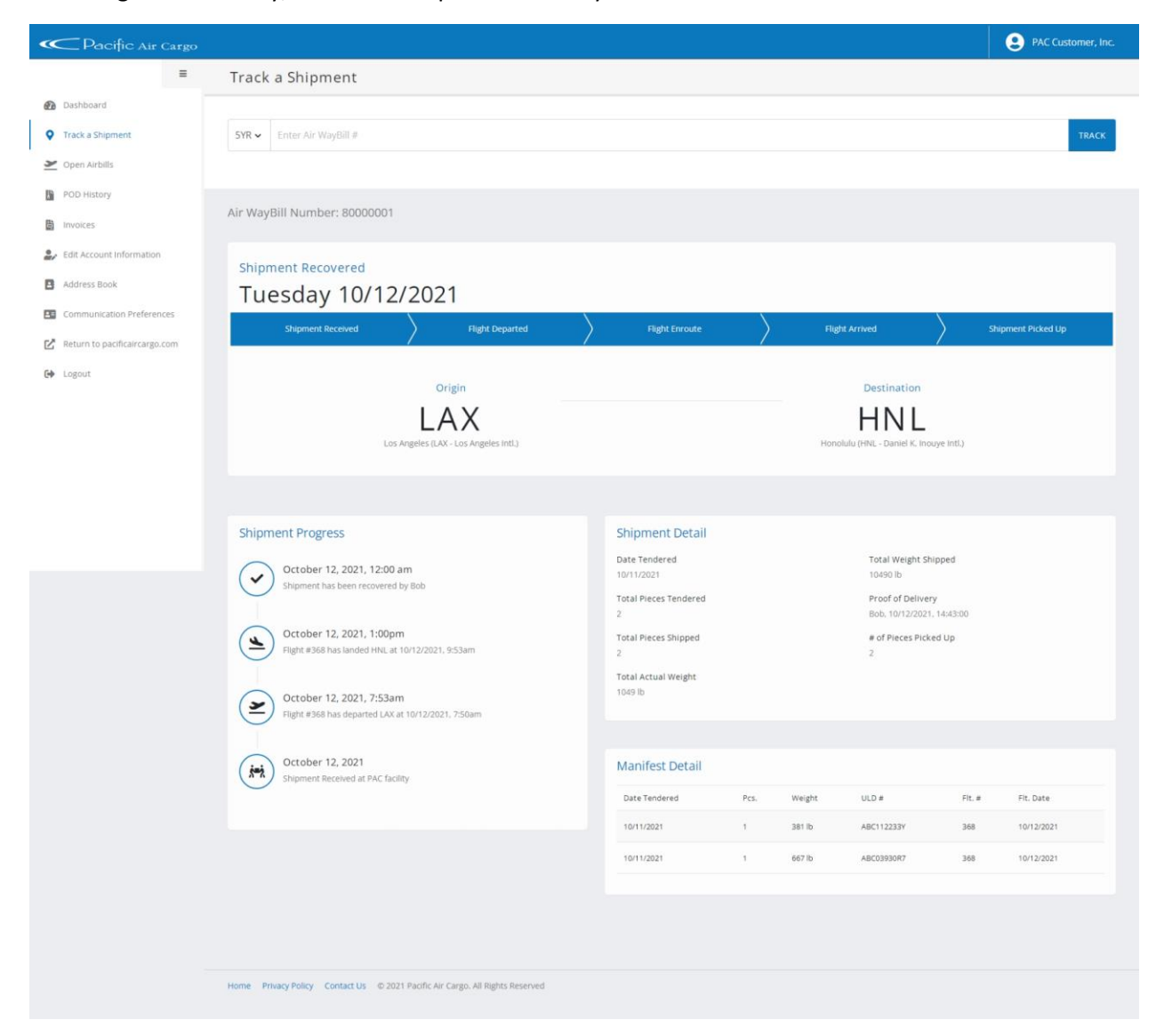

## Open Airbills

There is a new feature in open air waybills that allows you to print the information on the page, export the information to Excel, or export the information to a PDF document.

| ~  | Pacific Air Cargo             |                             |                   |                               |        |                     |                    |                        | PAC Customer, Inc. |
|----|-------------------------------|-----------------------------|-------------------|-------------------------------|--------|---------------------|--------------------|------------------------|--------------------|
|    | =                             | Open Airbills               |                   |                               |        |                     |                    |                        |                    |
| Ð  | Dashboard                     |                             |                   |                               |        |                     |                    |                        |                    |
| 0  | Track a Shipment              | All Open Airbills           |                   |                               |        |                     |                    |                        |                    |
| 2  | Open Airbills                 |                             |                   |                               |        |                     |                    |                        | Print Excel PDF    |
| Di | POD History                   | Date Tendered               | Air Waybill       | Current Status                | Origin | Destination         | Total Pcs Tendered | Actual Weight Tendered | Service Level      |
|    | Invoices                      | 10/12/2021                  | 80000001          | On Hand LAX                   | LAX    | KOA                 | 1                  | 130 lb                 | General            |
| 2/ | Edit Account Information      | 10/12/2021                  | 8000002           | On Hand LAX                   | LAX    | OGG                 | 5                  | 2460 lb                | General            |
| 8  | Address Book                  | 10/12/2021                  | 80000003          | On Hand LAX                   | LAX    | по                  | 2                  | 935 lb                 | Hazmat             |
|    | Communication Preferences     | 10 - records per page       |                   |                               |        | Showing 1 to 3 of 3 | entries            |                        | Previous 1 Next    |
| Ľ  | Return to pacificaircargo.com |                             |                   |                               |        |                     |                    |                        |                    |
| 64 | Logout                        |                             |                   |                               |        |                     |                    |                        |                    |
|    |                               | Home Privacy Policy Contact | Us © 2021 Pacific | Air Cargo. All Rights Reserve | d -    |                     |                    |                        |                    |

## POD History

There is a new feature in POD history that allows you to print the information on the page, export the information to Excel, or export the information to a PDF document.

| « | Pacific Air Cargo             |                  |                  |                          |              |               |                       |                       |                           |                          |                     | PAC Customer, Inc.         |
|---|-------------------------------|------------------|------------------|--------------------------|--------------|---------------|-----------------------|-----------------------|---------------------------|--------------------------|---------------------|----------------------------|
|   | =                             | POD Hist         | ory              |                          |              |               |                       |                       |                           |                          |                     |                            |
| Ð | Dashboard                     |                  |                  |                          |              |               |                       |                       |                           |                          |                     |                            |
| 9 | Track a Shipment              | POD Histo        | ory              |                          |              |               |                       |                       |                           |                          |                     |                            |
| 3 | Open Airbills                 |                  |                  |                          |              |               |                       |                       |                           |                          |                     | Print Excel PDF            |
| B | POD History                   | Date<br>Tendered | Flight<br>1 Date | Status                   | Origin       | Destination   | Total Pcs<br>Tendered | Air<br>Waybill        | Actual Weight<br>Tendered | Actual Weight<br>Shipped | No of Pieces Picked | Proof of Delivery          |
| - | Invoices                      | 10/12/2021       | 10/12/2021       | Shipment Moved in Full   | LAX          | LIH           | 11                    | 80000001              | 205 lb                    | 205 lb                   |                     |                            |
| - | Edit Account Information      | 10/12/2021       | 10/12/2021       | Shipment Moved in Full   | LAX          | HNL           | 1                     | 80000002              | 6000 lb                   | 6000 lb                  |                     |                            |
| E | Address Book                  | 10/12/2021       | 10/12/2021       | Shipment Moved in Full   | LAX          | HNL           | 1                     | 80000003              | 75 lb                     | 75 lb                    |                     |                            |
| B | Communication Preferences     | 10/11/2021       | 10/11/2021       | Shipment Moved in Full   | LAX          | HNL           | 2                     | 80000004              | 10490 lb                  | 10490 lb                 | 2                   | Bob , 10/12/2021, 14:43:00 |
| Ľ | Return to pacificaircargo.com | 10/11/2021       | 10/11/2021       | Shipment Moved in Full   | LAX          | OGG           | 9                     | 80000005              | 720 lb                    | 720 lb                   |                     |                            |
| e | • Logout                      | 10/11/2021       | 10/11/2021       | Shipment Moved in Full   | LAX          | KOA           | 5                     | 80000006              | 395 lb                    | 395 lb                   |                     |                            |
|   |                               | 10/11/2021       | 10/11/2021       | Shipment Moved in Full   | LAX          | HNL           | 3                     | 80000007              | 1620 lb                   | 1620 lb                  |                     |                            |
|   |                               | 10/11/2021       | 10/11/2021       | Shipment Moved in Full   | LAX          | LIH           | 7                     | 8000008               | 70 lb                     | 70 lb                    |                     |                            |
|   |                               | 10/11/2021       | 10/11/2021       | Shipment Moved in Full   | LAX          | HNL           | 2                     | 80000009              | 2285 lb                   | 2285 lb                  |                     |                            |
|   |                               | 10/11/2021       | 10/11/2021       | Shipment Moved in Full   | LAX          | ito           | 3                     | 80000010              | 535 lb                    | 535 lb                   |                     |                            |
|   |                               | 10 + reco        | ords per page    |                          |              |               |                       | Showing 1 to 10 of 20 | 12 entries                |                          | Previous 1 2 3      | 4 5 21 Next                |
|   |                               |                  |                  |                          |              |               |                       |                       |                           |                          |                     |                            |
|   |                               | Home Privacy P   | Policy Contact L | Is © 2021 Pacific Air Ca | irgo. All Ri | ghts Reserved |                       |                       |                           |                          |                     |                            |

#### Invoices

There is a new feature in Invoices that allows you to print the information on the page, export the information to Excel, or export the information to a PDF document.

| ~~            | Pacific Air Cargo                              | ξ.             |                   |                      |                           |                          |                   |                | PAC Customer, Inc. |
|---------------|------------------------------------------------|----------------|-------------------|----------------------|---------------------------|--------------------------|-------------------|----------------|--------------------|
|               | =                                              | Invoices       |                   |                      |                           |                          |                   |                |                    |
| 63<br>0<br>3/ | Dashboard<br>Track a Shipment<br>Open Alrbills | All Invoice    | 25                |                      |                           |                          |                   |                | Print Evral PDE    |
| Bi            | POD History                                    | Air Waybill    | 1 Origin          | Destination          | Total Pcs Shipped         | Actual Weight            | Chargeable Weight | L Invoice Date | Invoice Amount     |
|               | Invoices                                       | 80000001       |                   |                      |                           |                          |                   | 09/11/2021     | \$13,615.91        |
| 2/            | Edit Account Information                       | 8000002        | LAX               | HNL                  | 5                         | 15980 lb                 | 15980 lb          | 10/11/2021     | \$15.371.47        |
| ₿             | Address Book                                   | 8000003        | LAX               | HNL                  | 3                         | 8250 lb                  | 8250 lb           | 10/09/2021     | \$6,473.29         |
| 80            | Communication Preferences                      | 80000004       | LAX               | HNL                  | 1                         | 5200 lb                  | 5200 lb           | 09/30/2021     | \$4,188.03         |
| Ľ             | Return to pacificaircargo.com                  | 80000005       | LAX               | HNL                  | 1                         | 4285 lb                  | 4285 lb           | 09/29/2021     | \$4,283.03         |
| 64            | Logout                                         | 80000005       | LAX               | HNL                  | 2                         | 8160 lb                  | 8160 lb           | 09/28/2021     | \$8,336.06         |
|               |                                                | 8000007        | LAX               | HNL                  | 1                         | 10050 lb                 | 10050 lb          | 09/24/2021     | \$6.097.79         |
|               |                                                | 8000008        | LAX               | HNL                  | 2                         | 7555 lb                  | 7555 lb           | 09/25/2021     | \$8,336.06         |
|               |                                                | 80000009       | LAX               | HNL                  | 1                         | 10350 lb                 | 10350 lb          | 09/23/2021     | \$6,292.23         |
|               |                                                | 80000010       | LAX               | HNL                  | 1                         | 4750 lb                  | 4750 lb           | 09/22/2021     | \$4,283.03         |
|               |                                                | 10 - rec       | ords per page     |                      |                           | Showing 1 to 10 of 90 er | ntries            | Previous 1 2 3 | i 4 5 9 Next       |
|               |                                                |                |                   |                      |                           |                          |                   |                |                    |
|               |                                                | Home Privacy P | Policy Contact Us | © 2021 Pacific Air C | argo. All Rights Reserved |                          |                   |                |                    |

## Edit Account Information

You can now modify your account contact information as shown below:

| ~  | Pacific Air Cargo             |                                                            |                     | PAC Customer, Inc. |
|----|-------------------------------|------------------------------------------------------------|---------------------|--------------------|
|    | =                             | Edit Account Information                                   |                     |                    |
| Ð  | Dashboard                     |                                                            |                     |                    |
| 9  | Track a Shipment              | COMPANY                                                    |                     |                    |
| 2  | Open Airbills                 | PAC Customer, Inc.                                         |                     |                    |
| Di | POD History                   |                                                            |                     |                    |
| 間  | Invoices                      | CONTACT NAME *                                             |                     |                    |
| 2/ | Edit Account Information      | Joe Customer                                               |                     |                    |
| 8  | Address Book                  | STREET ADDRESS *                                           |                     |                    |
| 80 | Communication Preferences     | 1111 CHARRO DRIVE                                          |                     |                    |
| Ľ  | Return to pacificaircargo.com | Unit #                                                     |                     |                    |
| 64 | Logout                        | THOUSAND OAKS                                              | California 🗸        |                    |
|    |                               |                                                            |                     |                    |
|    |                               | 91320                                                      | United States 🗸     |                    |
|    |                               |                                                            |                     |                    |
|    |                               | PHONE *                                                    | EMAIL ADDRESS *     |                    |
|    |                               | (805) 499-7727                                             | joe@paccustomer.com |                    |
|    |                               |                                                            |                     |                    |
|    |                               | 🖾 Save Cancel                                              |                     |                    |
|    |                               |                                                            |                     |                    |
|    |                               |                                                            |                     |                    |
|    |                               |                                                            |                     |                    |
|    |                               | Home Privacy Policy Contact Us © 2021 Pacific Air Cargo. A | I Rights Reserved   |                    |

## Address Book

You can now change your billing and shipping addresses online along with saving additional shipping addresses:

| < | Pacific Air Cargo                            |                                                                                                    |                              | PAC Customer, Inc. |
|---|----------------------------------------------|----------------------------------------------------------------------------------------------------|------------------------------|--------------------|
|   | =                                            | Address Book                                                                                                    |                              |                    |
| æ | Dashboard                                    |                                                                                                    |                              |                    |
| 9 | Track a Shipment                             | Default Addresses                                                                                                    |                              |                    |
| 2 | Open Airbills                                | DEFAULT BILLING ADDRESS                                                                                                    | DEFAULT SHIPPING ADDRESS     |                    |
| B | POD History                                  | PAC Customer, Inc.<br>Joe Customer                                                                                                    | PAC Customer<br>Contact Name |                    |
| B | Invoices                                     | THOUSAND DAKS, CA 91320                                                                                                    | Honolulu, HI 96819           |                    |
| 2 | <ul> <li>Edit Account Information</li> </ul> | Signature in the second second s | us                           |                    |
| E | Address Book                                 | (805) 435-7727      (805) 435-7727      (805) 435-7727      (805) 435-7727                                                                                                    | Frit Address                 |                    |
| 8 | Communication Preferences                    |                                                                                                    | D COLONALS                   |                    |
| Ľ | Return to pacificaircargo.com                |                                                                                                    |                              |                    |
| G | Logout                                       | All Saved Addresses                                                                                                    |                              |                    |
|   |                                              | PAC Customer<br>Contact Name<br>123 address<br>Honolulu, H 96819<br>US<br>✔ (R0R) 555-5555<br>✔ Edit                                                                                                    |                              |                    |
|   |                                              | + Add Address                                                                                                    |                              |                    |
|   |                                              | Home Privacy Policy Contact Us © 2021 Pacific Air Cargo. All Rights Reserved                                                                                                    |                              |                    |

## **Communication Preferences**

You can now add anyone you like to the communication distribution list. Each person added can receive notifications at different stages of the process or all stages.

| < | Pacific Air Cargo             |                                                                              | PAC Customer, Inc. |
|---|-------------------------------|------------------------------------------------------------------------------|--------------------|
|   | =                             | Communication Preferences                                                    |                    |
| æ | Dashboard                     |                                                                              |                    |
| 9 | Track a Shipment              | Contacts List                                                                |                    |
| 3 | Open Airbills                 |                                                                              |                    |
| 6 | POD History                   | Joe Customer S Jenny Customer                                                |                    |
| 8 | Invoices                      | 1                                                                            |                    |
| 2 | Edit Account Information      | (REMOVE)                                                                     | (REMOVE)           |
| E | Address Book                  |                                                                              |                    |
| 8 | Communication Preferences     | Jay Rosenberg                                                                |                    |
| Ľ | Return to pacificaircargo.com | (310) 617-0322 / (REMOVE)                                                    |                    |
| G | Logout                        |                                                                              |                    |
|   |                               | + Add Contact                                                                |                    |
|   |                               |                                                                              |                    |
|   |                               |                                                                              |                    |
|   |                               | Home Privacy Policy Contact Us © 2021 Pacific Air Cargo. All Rights Reserved |                    |
|   |                               |                                                                              |                    |
|   |                               |                                                                              |                    |

The communication preferences are set when editing the email address or phone number:

| Pacific Air Cargo                                                                                                    |                                                              |                                                                                                    |                                                                              | PAC Customer, Inc.                                                               |
|----------------------------------------------------------------------------------------------------|--------------------------------------------------------------|----------------------------------------------------------------------------------------------------|------------------------------------------------------------------------------|----------------------------------------------------------------------------------|
| =                                                                                                    | Add a Contact                                                |                                                                                                    |                                                                              |                                                                                  |
| Dashboard     Track a Shipment     Open Airbills     POD History     invoices     Edit Account Information                 | Contact Info                                                 | Name Bob Moore<br>Email bob@paccust<br>Phone (805) 334-221                                                                        | tomer.com                                                                    | ]                                                                                |
| <ul> <li>Address Book</li> <li>Communication Preferences</li> <li>Return to pacificaircargo.com</li> <li>Logout</li> </ul> | Contact Me When My shipm<br>My shipm<br>My shipm<br>My shipm | nt arrives at PAC<br>ntb flight has departed<br>nt arrived at the destination<br>nt has been picked up<br>nt has been transferred | <ul> <li>✓ Email</li> <li>Email</li> <li>✓ Email</li> <li>✓ Email</li> </ul> | <ul> <li>Text</li> <li>Text</li> <li>Text</li> <li>Text</li> <li>Text</li> </ul> |
|                                                                                                    | 🔯 Save Cancel                                                |                                                                                                    |                                                                              |                                                                                  |
|                                                                                                    | Home Privacy Policy Contact Us © 2021 Pacific Air Carg       | o. All Rights Reserved                                                                                                    |                                                                              |                                                                                  |

You can now receive emails and or text messages for the following status changes in your shipment:

- My shipment arrives at PAC
- My shipment's flight has departed
- My shipment arrived at the destination
- My shipment has been picked up

To receive any of the notifications listed above, check the email and or text checkbox next to the communication item and click the save button.

#### Samples

This section contains sample emails and text messages for each type of communication preference.

#### My shipment arrives at PAC

When you opt in for the "My shipment arrives at PAC" email, you can expect to receive an email similar to below:

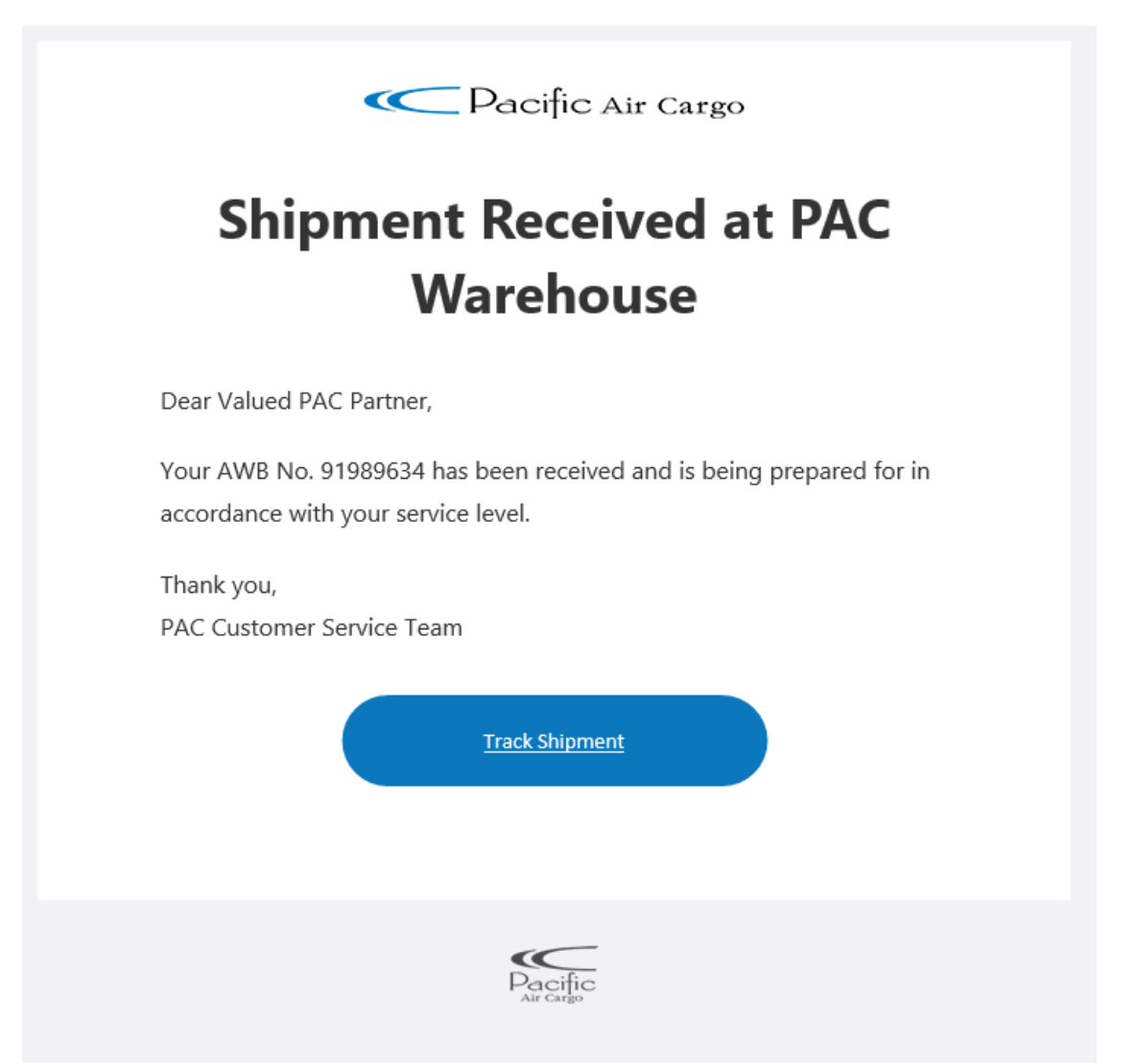

If you opt-in for SMS messaging, the text will look similar to below. Please note that the URL depicted below will change to pactracking.com:

PAC confirms receipt of AWB No. <u>92164693</u>.

Visit <u>http://20.69.122.118/my-account/</u> to track your shipment.

Thank you for your business, PAC Customer Service Team

#### My shipment's flight has departed

When you opt in for the "My shipment's flight has departed" email, you can expect to receive an email similar to this below:

| Pacific Air Cargo                      | •              |
|----------------------------------------|----------------|
| Flight has Depart                      | ed             |
| Dear Valued PAC Partner,               |                |
| The following AWB(s) are enroute:      |                |
| ATD: LAX Sep 13 2021 2:39AM            |                |
| ETA: HNL Sep 13 2021 4:32AM Local Time |                |
| 92164645                               | Track Shipment |
| 92164656                               | Track Shipmen  |
| Thank you                              |                |
| PAC Customer Service Team              |                |
|                                        |                |
| Pacific                                |                |
|                                        |                |

If you opt-in for SMS messaging, the text will look similar to below. Please note that the URL depicted below will change to pactracking.com:

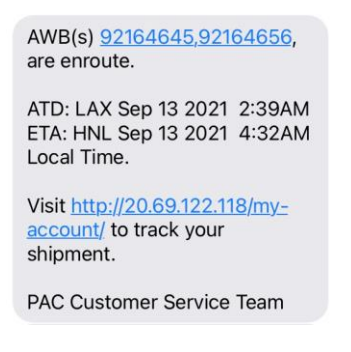

#### My shipment arrived at the destination

When you opt in for the "My shipment arrived at the destination" email, you can expect to receive an email similar either item below:

| C Pacific J                                                                                                    | Air Cargo                                                                                    |
|----------------------------------------------------------------------------------------------------|----------------------------------------------------------------------------------------------|
| Flight has <i>I</i>                                                                                                    | Arrived                                                                                      |
| Dear Valued PAC Partner,                                                                                                    |                                                                                              |
| The following AWB(s) have arrived in HNL<br>available for recovery approx 1 hour after<br>available approx 2 hours after arrival time.<br><i>impact normal recovery times</i> | Shipper loaded cargo will be<br>arrival time. Loose cargo will be<br>Delays and Holidays may |
| 92179463                                                                                                    | Track Shipment                                                                               |
|                                                                                                    |                                                                                              |
| 92180023                                                                                                    | Track Shipment                                                                               |
| 92180023<br>Thank you for your business,<br>PAC Customer Service Team                                                                                                    | <u>Irack Shipment</u>                                                                        |
| 92180023<br>Thank you for your business,<br>PAC Customer Service Team                                                                                                    | <u>Irack Shipment</u>                                                                        |

If you opt-in for SMS messaging, the text will look similar to below. Please note that the URL depicted below will change to pactracking.com:

#### PAC confirms your AWB(s) 92164645,92164656, have arrived in HNL. Shipper loaded cargo will be available for recovery in approx. 1 hour after arrival time. Loose cargo will be available approx. 2 hours after arrival time. Delays and Holidays may impact normal recovery times. Visit http://20.69.122.118/myaccount/ to track your shipment. Thank you for your business, PAC Customer Service Team

#### My shipment has been transferred

If your cargo is headed to an outer island, you can expect to receive an email similar to below:

| r the |
|-------|
| ipmei |
| ipmer |
| ipme  |
|       |
|       |
| 1     |

©2021 Pacific Air Cargo. All rights reserved.

#### My shipment has been picked up

When you opt in for the "My shipment has been picked up" email, you can expect to receive an email similar to below:

| Shipment has been Picked Up<br>Dear Valued PAC Partner, |               |
|---------------------------------------------------------|---------------|
|                                                         |               |
| 92179463                                                | Track Shipmen |
| 92180023                                                | Track Shipmen |
| Thank you for your business,                            |               |
|                                                         |               |
| PAC Customer Service Team                               |               |

If you opt-in for SMS messaging, the text will look similar to below:

PAC confirms that AWB(s) <u>92164656</u> have been recovered at Sep 13 2021 2:29PM.

Thank you for your business, PAC Customer Service Team